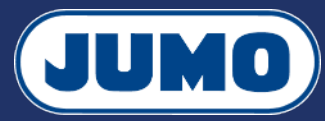

## Notice de paramétrage du variTRON 300

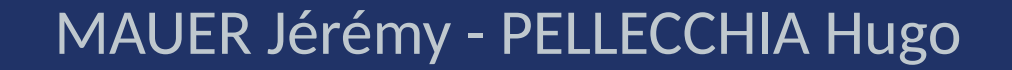

*Version 2. Ce document est mis à disposition selon les termes de la licence CC BY-SA 4.0* 

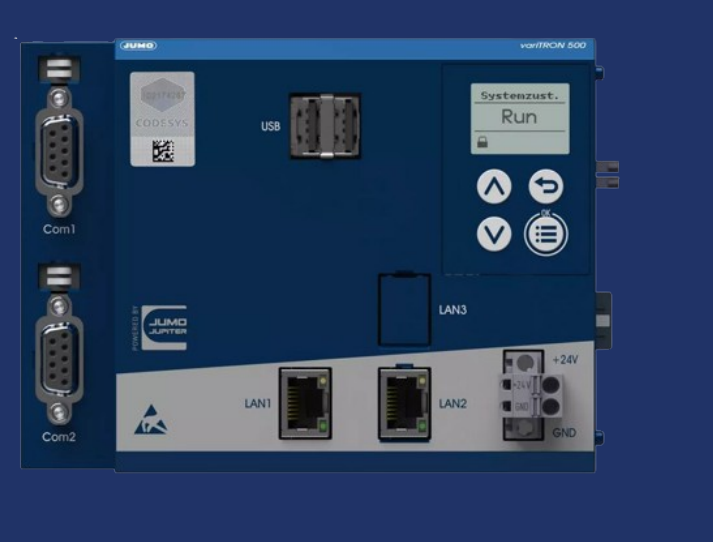

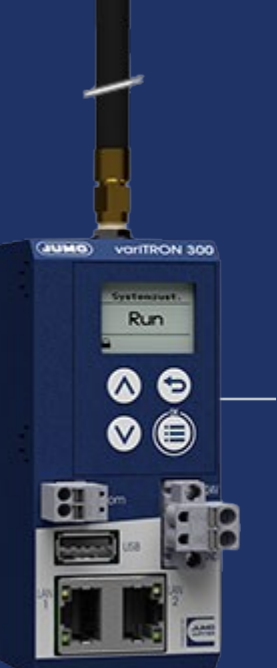

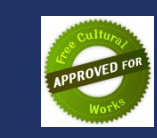

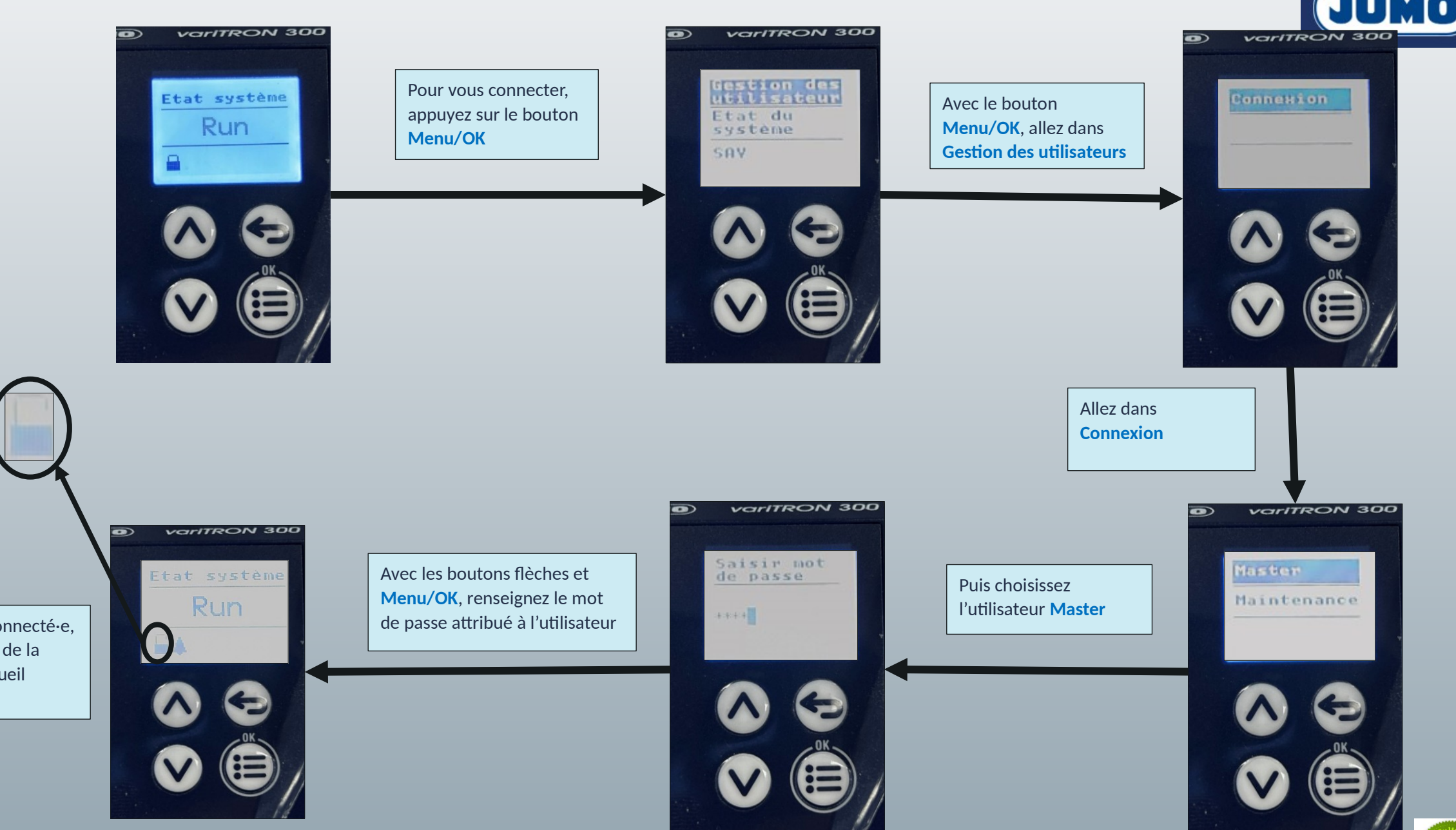

Une fois connecté•e, le cadenas de la page d'accueil s'ouvre

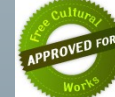

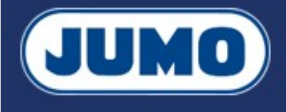

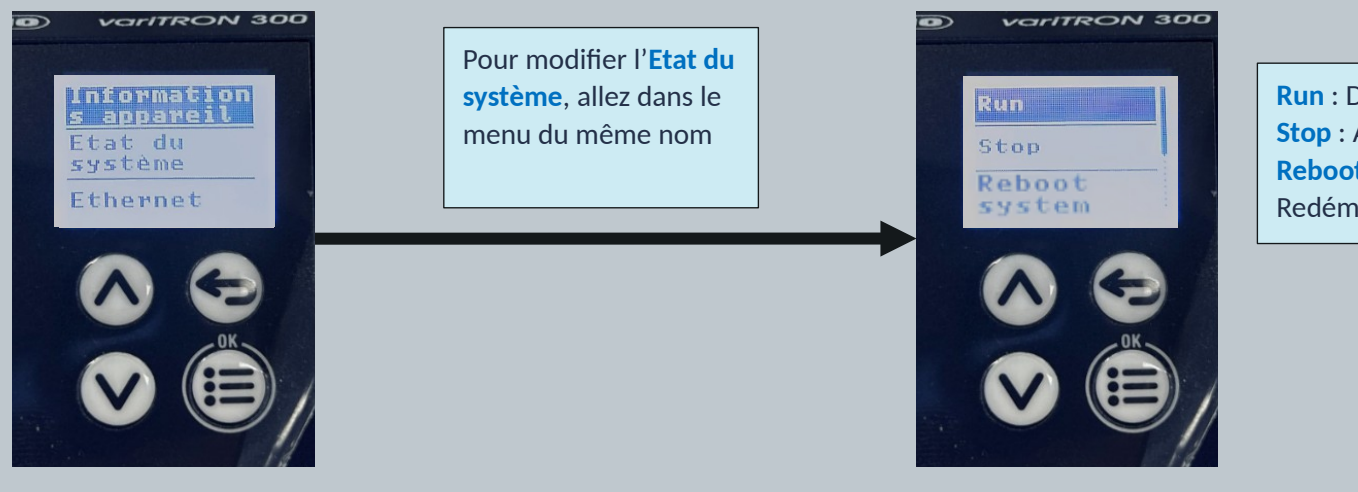

Run : Démarrer le variTRON Stop : Arrêter le variTRON Reboot system : Redémarrer le variTRON

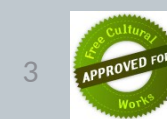

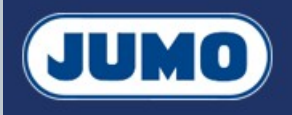

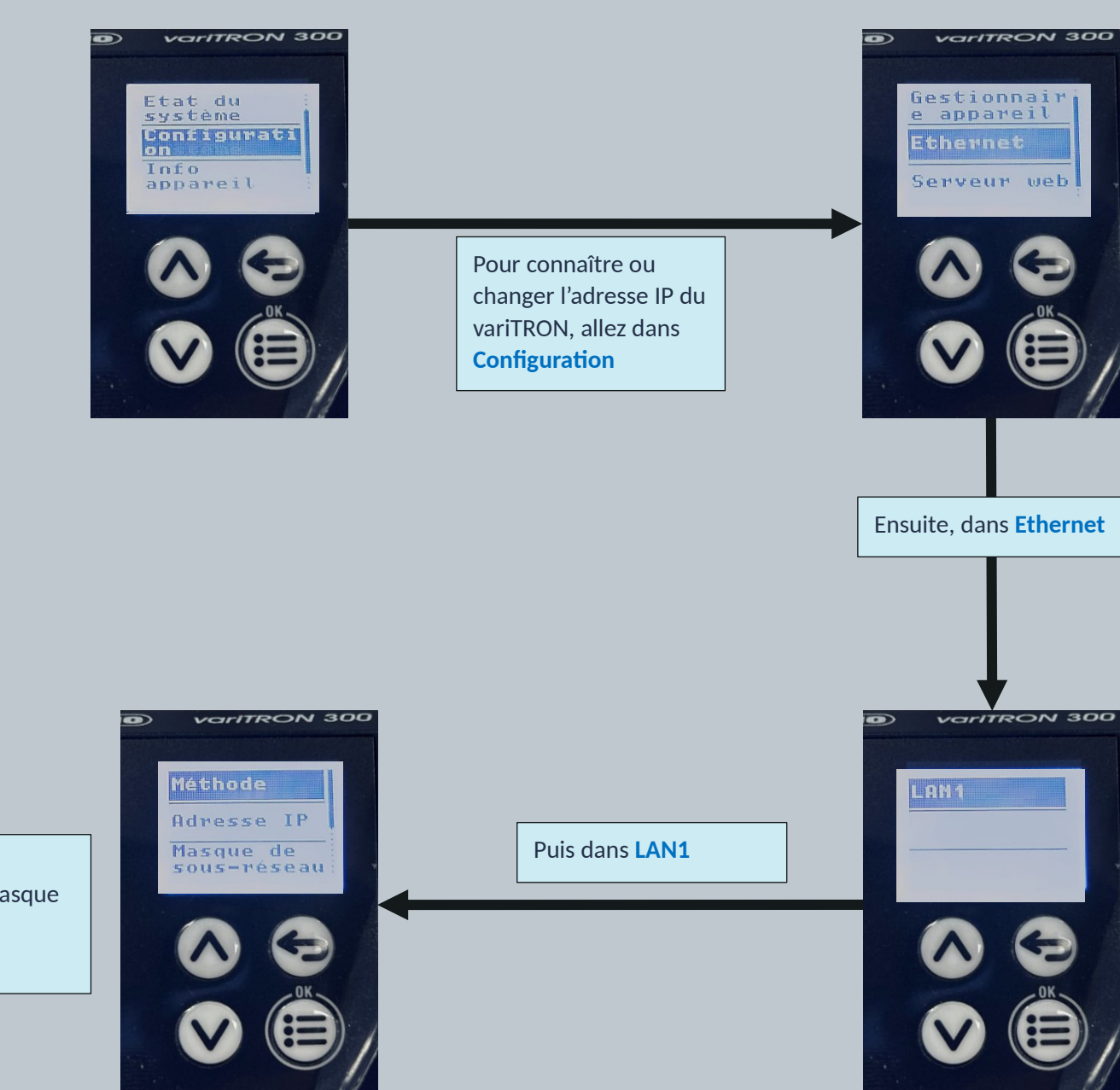

Méthode : Choisissez Manuel Masque de sous-réseau : Ajoutez le masque de sous-réseau Adresse IP : Indiquez l'adresse IP

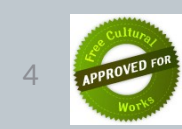